# 3.016362

# Řídící jednotka CRD

Návod k montáži a použití s kotli Immergas

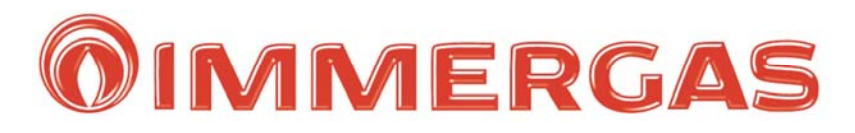

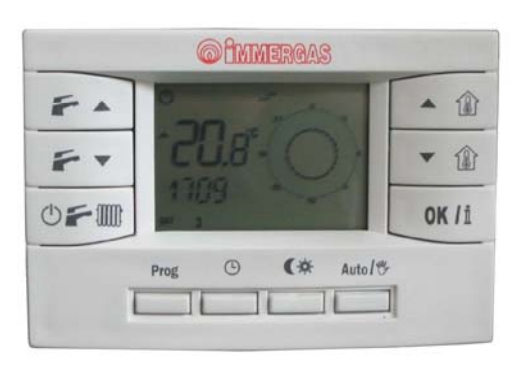

| ÚVOD                                                                                 | 3  |
|--------------------------------------------------------------------------------------|----|
| POPIS                                                                                | 4  |
| INSTALACE                                                                            | 4  |
| PŘIPOJENÍ                                                                            | 5  |
| HLAVNÍ OVLÁDACÍ PRVKY - PANEL                                                        | 6  |
| HLAVNÍ ZOBRAZOVACÍ PRVKY - DISPLEJ                                                   | 6  |
| PROVOZ V JEDNOTLIVÝCH REŽIMECH                                                       | 7  |
| RUČNÍ NASTAVENÍ TEPLOTY VMÍSTNOSTI                                                   | 8  |
| AUTOMATICKÉ NASTAVENÍ TEPLOTY V MÍSTNOSTI                                            | 9  |
| AUTOMATICKÝ REŽIM S PROGRAMEM "STANDARD"                                             | 10 |
| AUTOMATICKÝ REŽIM S VLASTNÍM ŘÍDÍCÍM PROGRAMEM                                       | 10 |
| INFORMACE                                                                            | 13 |
| DIAGNOSTIKA A ZOBRAZOVÁNÍ PORUCH                                                     | 13 |
| SPECIÁLNÍ FUNKCE                                                                     | 14 |
| TABULKA TECHNICKÝCH DAT                                                              | 15 |
| TŘÍDA REGULÁTORU TEPLOTY DLE NAŘÍZENÍ KOMISE V PŘENESENÉ<br>PRAVOMOCI EU č. 811/2013 | 15 |
| NASTAVENÍ PARAMETRŮ Z VÝROBY                                                         | 15 |

#### VÁŽENÝ ZÁKAZNÍKU

Děkujeme za Vaše rozhodnutí a výběr zařízení od firmy IMMERGAS, jednoho z největších výrobců závěsných a stacionárních kotlů v Itálii. Mimořádné zaměření na kvalitu, zpracování, design, spolehlivost a bezpečnost dává základní předpoklady Vaší trvalé spokojenosti.

#### DŮLEŽITÁ UPOZORNĚNÍ

- Úvodem Vás žádáme o důkladné seznámení s návodem k obsluze a k dodržování pokynů v něm uvedených.
- Návod je nedílnou součástí výrobku a obsahuje důležité pokyny pro bezpečný a spolehlivý provoz jednotky. Návod musí být k dispozici jak obsluze tak pracovníkům servisních organizací po celou dobu provozování zařízení.
- Řídící jednotku CRD je možno použít výhradně pro ty účely, pro které je určena.
- Po sejmutí obalu zkontrolujte kompletnost zařízení. V případě pochybností zařízení neinstalujte a obraťte se na dodavatele.
- Neznečišťujte životní prostředí částmi obalu, jako jsou sáčky z PVC, polystyren apod. Obal nutno zlikvidovat v souladu s předpisy o likvidaci odpadů.
- Zkontrolujte zda je možné připojit jednotku CRD k danému typu kotle
- Instalace a programování musí být provedeno v souladu s platnými normami, podle pokynů výrobce, odborně vyškolenými pracovníky. Výrobce ani prodejce neručí za škody způsobené osobám, zvířatům nebo věcem zapříčiněné neodborným zásahem do jednotky nebo neodbornou instalací.
- Nedemontujte součásti jednotky CRD, pokud je zapojena na kotel
- Neinstalujte jednotku CRD v blízkosti tepelných zdrojů
- Nevystavujte jednotku CRD přímému slunečnímu záření
- Pro opravy se smí použít pouze originální díly.
- V případě vad zaviněných neodbornou instalací, nedodržením předpisů, norem a návodu k obsluze při montáži a provozu, výrobce neodpovídá za tyto vady a nevztahuje se na ně záruka.

Jedná se speciální řídící jednotku, která v sobě zahrnuje programovatelný termostat a kompletní ovládací panel kotle. Pomocí této jednotky lze z pohodlí obývacího pokoje nastavovat požadované teploty a režimy kotle. Díky předdefinovanému programu je jednotka CDR ihned po instalaci připravena k provozu. Uživatel může tento předdefinovaný program libovolně měnit. Na velkém displeji jednotky lze rychle kontrolovat veškeré provozní parametry a nastavení kotle.

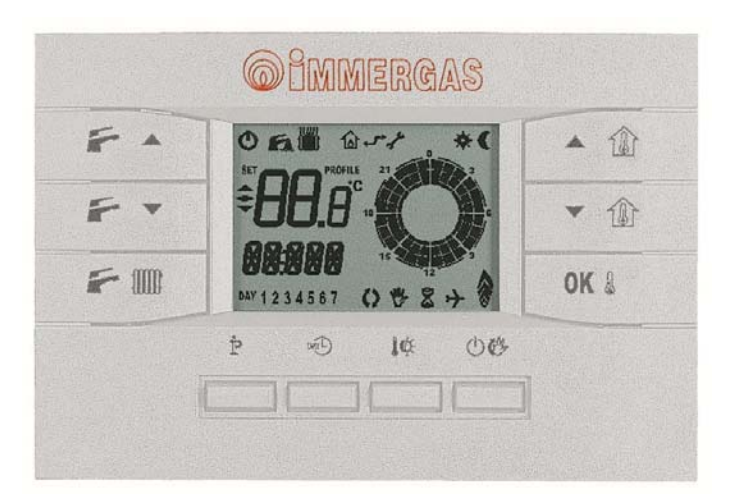

#### INSTALACE

Instalaci smí provádět pouze firma s příslušnou autorizací za dodržení všech platných předpisů, vyhlášek a nařízení.

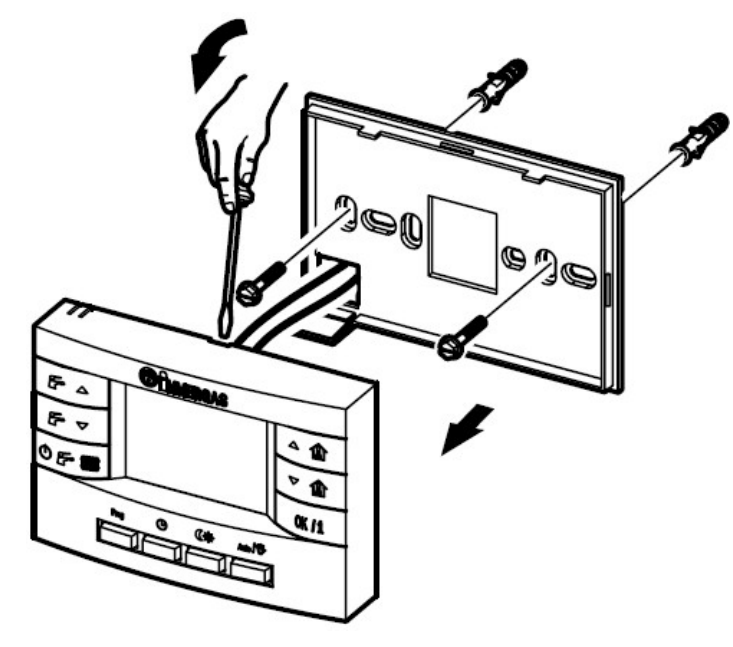

Nejprve je nutné pomocí vhodného šroubováku oddělit přední část jednotky od zadní.

Pomocí hmoždinek a šroubů (jsou součástí dodávky) instalujte zadní část jednotky. Otvorem v zadním panelu protáhněte již připravené dva vodiče.

Nainstalujte jednotku CRD do místa, které není v blízkosti tepelných zdrojů a které je vhodné pro měření teploty místnosti.

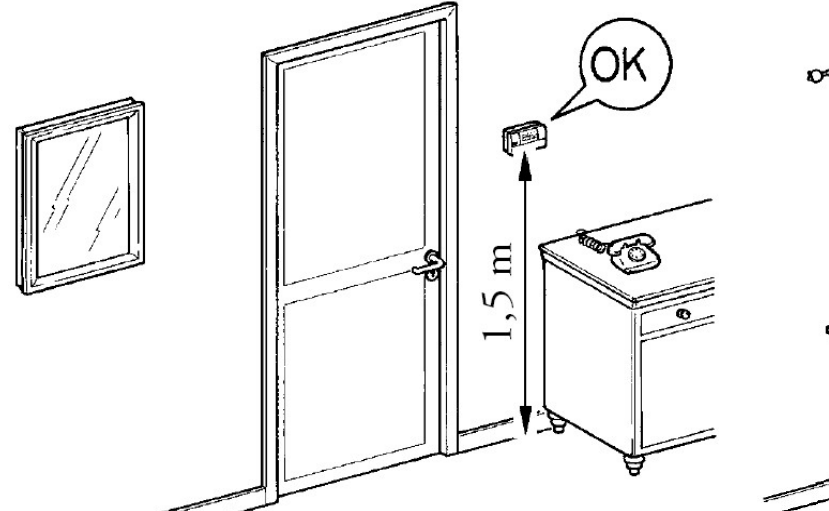

Dbejte na správné umístění řídící jednotky v místnosti.

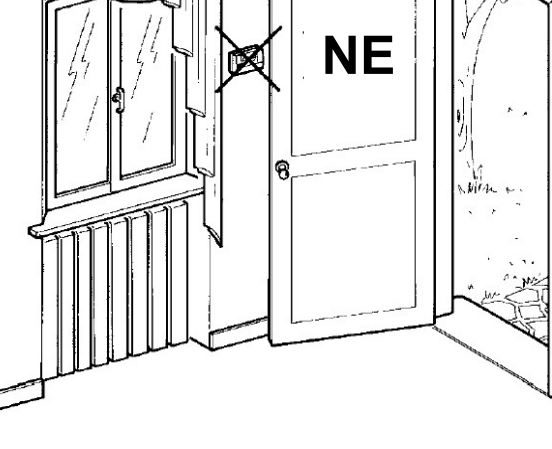

#### PŘIPOJENÍ

Před započetím jakékoli operace odpojte kotel od elektrické sítě! Zapojení jednotky CRD smí provádět pouze firma s příslušnou autorizací za dodržení všech platných předpisů, vyhlášek a nařízení. Jednotka musí být s kotlem propojena dvojžilovým kabelem o průřezu 0,5 - 1,5 mm<sup>2</sup>. Tento vodič nesmí být delší než 50 m. Při zapojení nezáleží na polaritě vodičů. Jednotka CRD je napájena přímo z řídící desky kotle a neobsahuje žádné baterie. naprogramovaná data při výpadku napájení vydrží v paměti po dobu 24 hodin.

#### Připojení jednotky CRD

#### • odstraňte klemu X40 na svorkovnici elektronické desky X6

• na svorky modulační desky kotle 41(-) a 40(+) zapojte jednotku CRD

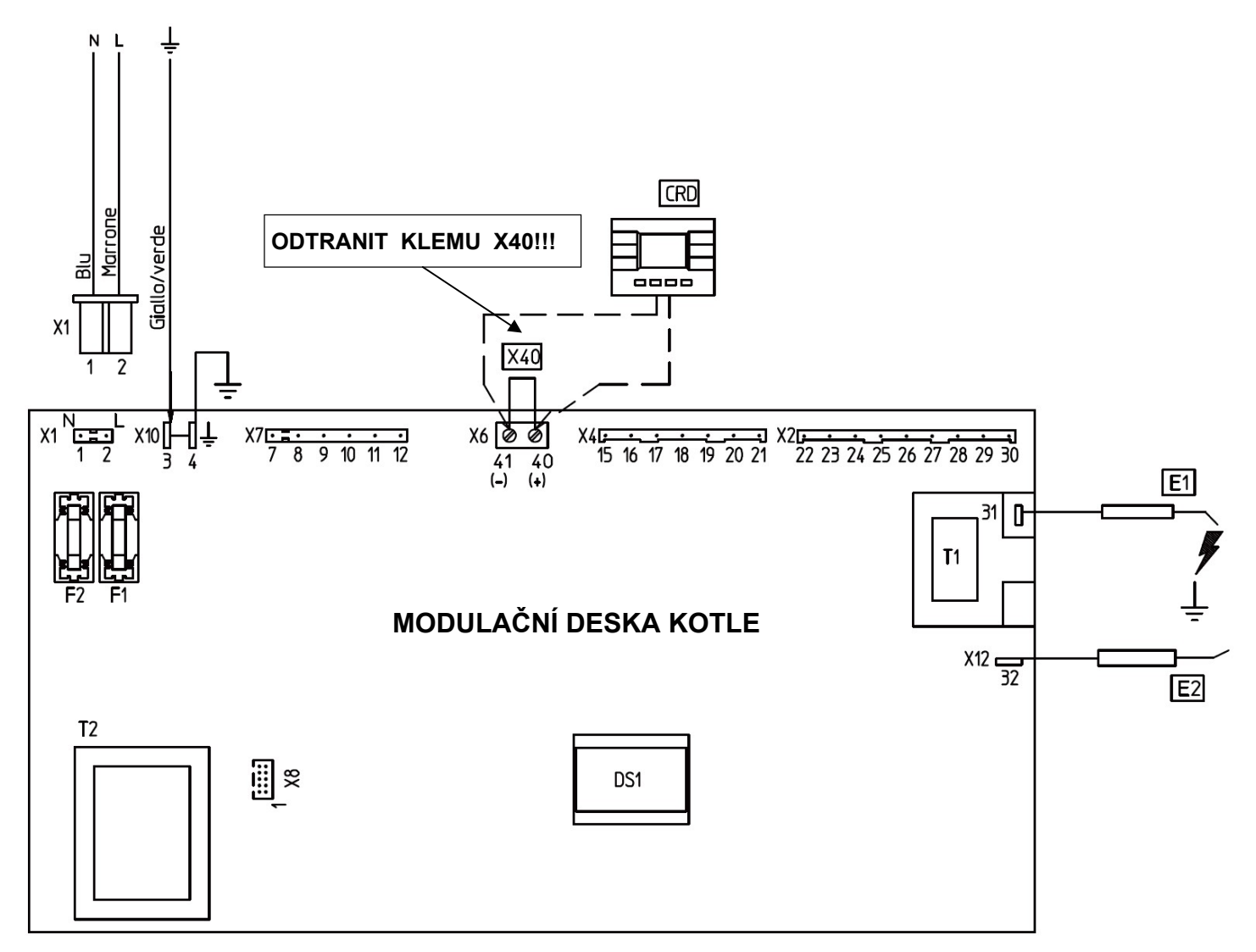

#### SEZNAM KOTLŮ KE KTERÝM LZE ŘÍDÍCÍ JEDNOTKU CRD PŘIPOJIT

AVIO 24 kW\* NIKE STAR 23 kW NIKE STAR 24 kW MINI NIKE 24 kW\* EOLO MINI 24/28 kW\* EOLO STAR 23 kW EOLO STAR 24 kW MINI EOLO 24/28 kW\* ZEUS 24/28 kW\*

\* Řídící jednotka CRD nepodporuje funkci ekvitermní regulace!

#### HLAVNÍ OVLÁDACÍ PRVKY - PANEL

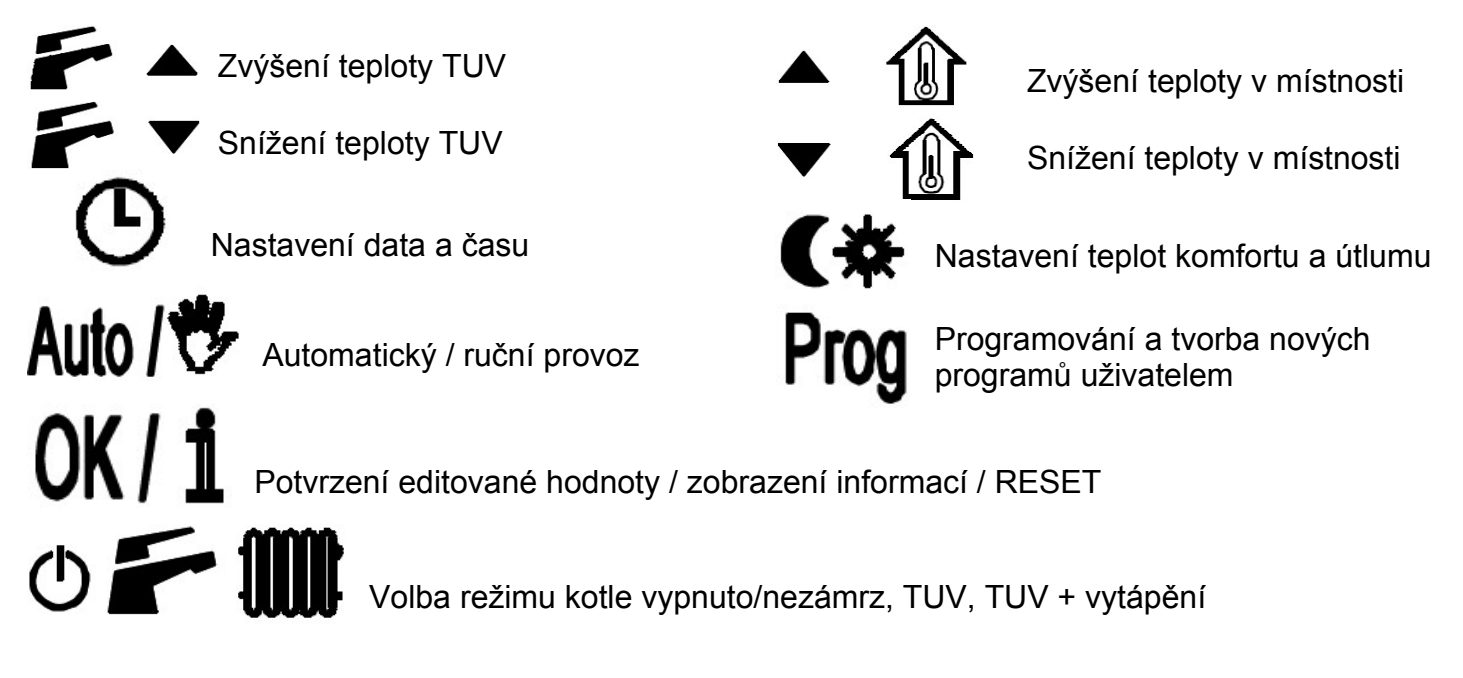

#### HLAVNÍ ZOBRAZOVACÍ PRVKY - DISPLEJ

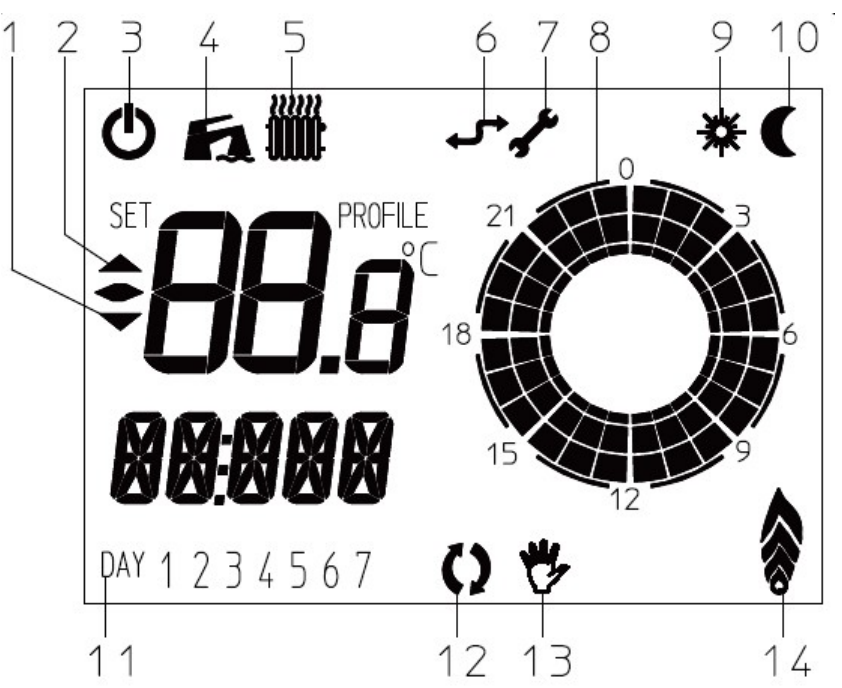

| 1 | Zvýšení teploty v místnosti                       | 8  | Rozložení dne na 30 minutové intervaly     |
|---|---------------------------------------------------|----|--------------------------------------------|
| 2 | Snížení teploty v místnosti                       | 9  | Kotel pracuje v režimu s teplotou komfortu |
| 3 | STAND-BY (aktivní pouze protizámrazová<br>funkce) | 10 | Kotel pracuje v režimu s teplotou útlumu   |
| 4 | Režim TUV - aktivní                               | 11 | Aktuální den v týdnu                       |
| 5 | Režim VYTÁPĚNÍ - aktivní                          | 12 | Kotel pracuje v automatickém režimu        |
| 6 | Komunikace s kotlem - aktivní                     | 13 | Kotel pracuje v manuálním režimu           |
| 7 | Zobrazení poruchy                                 | 14 | Aktuální míra výkonu kotle                 |

#### PROVOZ V JEDNOTLIVÝCH REŽIMECH

### Provoz v režimu STAND-BY (<sup>1</sup>)

Aktivní pouze funkce proti zamrznutí.

Kotel pracuje jen tehdy, když teplota v místnosti klesne pod + 5°C. V této poloze nelze jednotku programovat!

Pro přechod do režimu TUV nebo TUV+VYTÁPĚNÍ stiskněte tlačítko ()

#### Provoz v režimu TUV

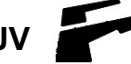

Aktivní pouze funkce výroby TUV

Kotel pracuje jen tehdy, když je požadavek na výrobu TUV.

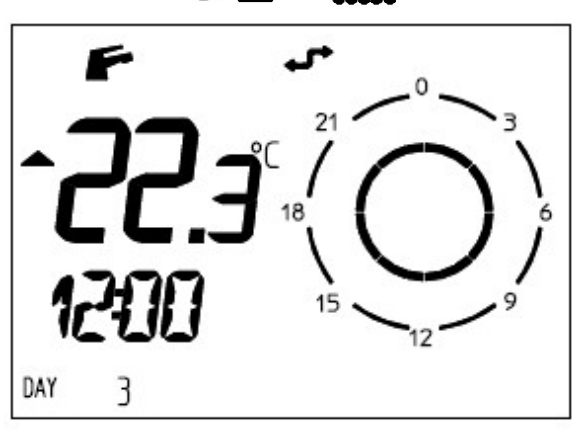

15

15

DAY

DAY

3

#### Nastavení požadované teploty TUV

Teplotu TUV lze libovolně nastavit pomocí tlačítek

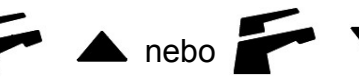

Při nastavování zobrazuje displej požadovanou teplotu TUV. Během editace hodnota teploty na displeji bliká. Nově nastavená teplota TUV se automaticky uloží do paměti po ukončení blikání nebo ihned po stlačení tlačítka **nk / i** 

Po ukončení blikání editované hodnoty TUV nebo po stisknutí tlačítka **OK / 1** se displej vrátí do základního zobrazení

## Provoz v režimu VYTÁPĚNÍ F 🎹

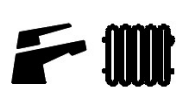

Aktivní funkce výroby TUV a VYTÁPĚNÍ

Kotel pracuje v režimech výroby TUV a VYTÁPĚNÍ. Okruh TUV má vždy přednost.

#### Nastavení teploty topné vody

V režimu VYTÁPĚNÍ řídí jednotka CRD teplotu topné vody dle požadované teploty v místnosti. Je možno volit mezi dvěma provozními režimy: automatickým nebo ručním

#### RUČNÍ NASTAVENÍ TEPLOTY V MÍSTNOSTI

Pro případ, kdy sám uživatel čas od času mění požadovanou teplotu v místnosti, umožňuje jednotka CRD ruční provoz.

#### Ruční provoz

Pro ruční nastavení teploty v místnosti postupujte následovně:

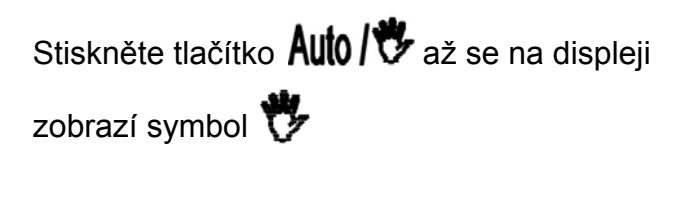

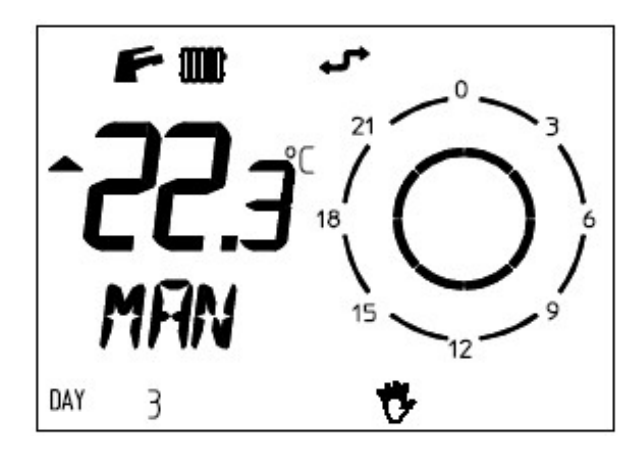

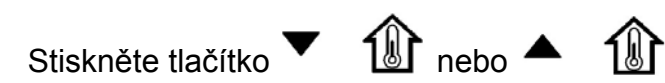

dokud se nezobrazí požadovaná teplota.

ET COLOR 15 12 9

Změny teploty se ukládají po ukončení blikání

editované hodnoty nebo po stisknutí

tlačítka **OK / 1** 

Poté se displej vrátí do základního zobrazení.

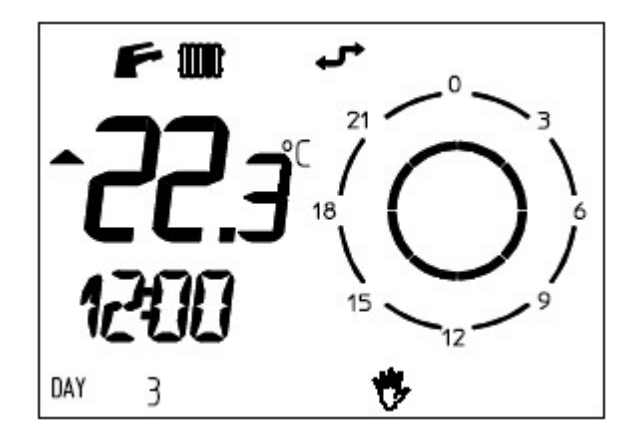

Při ručním provozu je možno zvolit libovolnou teplotu v místnosti v rozsahu od +5°C do +30°C. Nastavená teplota bude jednotkou CRD udržována po celou dobu ručního režimu dokud se neprovede nové nastavení teploty nebo volba automatického režimu.

#### AUTOMATICKÉ NASTAVENÍ TEPLOTY V MÍSTNOSTI

Řídící jednotka CRD umožňuje automatický provoz, při kterém řídí teplotu v místnosti dle nastaveného programu.

Teplotu v místnosti lze nastavit na dvě nezávislé úrovně:

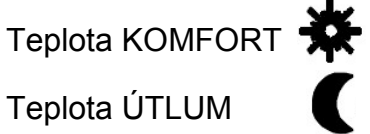

Nastavení teploty v místnosti a časového programuje možno v libovolném provozním režimu jednotky CRD.

仙

M

#### Nastavení aktuálního času a dne

Stiskněte tlačítko O pro zadání režimu programování času a dne.

Nejprve se rozbliká pozice hodin

Hodiny nastavte tlačítky 🔻 

Aktuální hodiny potvrďte tlačítkem OK / 1

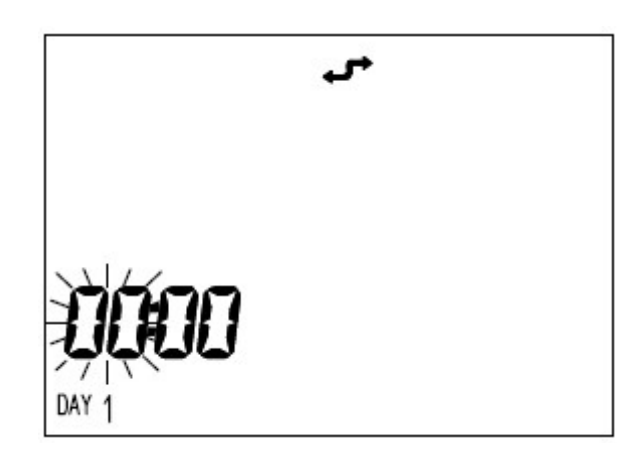

Teplota ÚTLUM

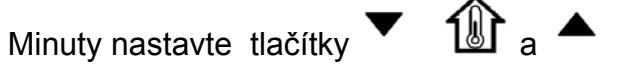

Nastavený aktuální čas potvrďte tlačítkem OK/1

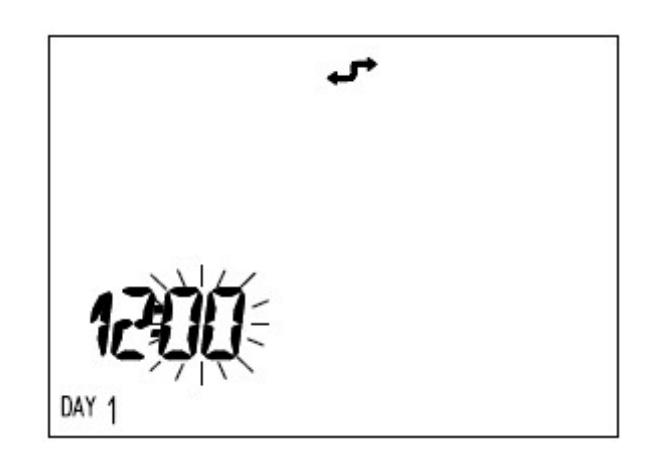

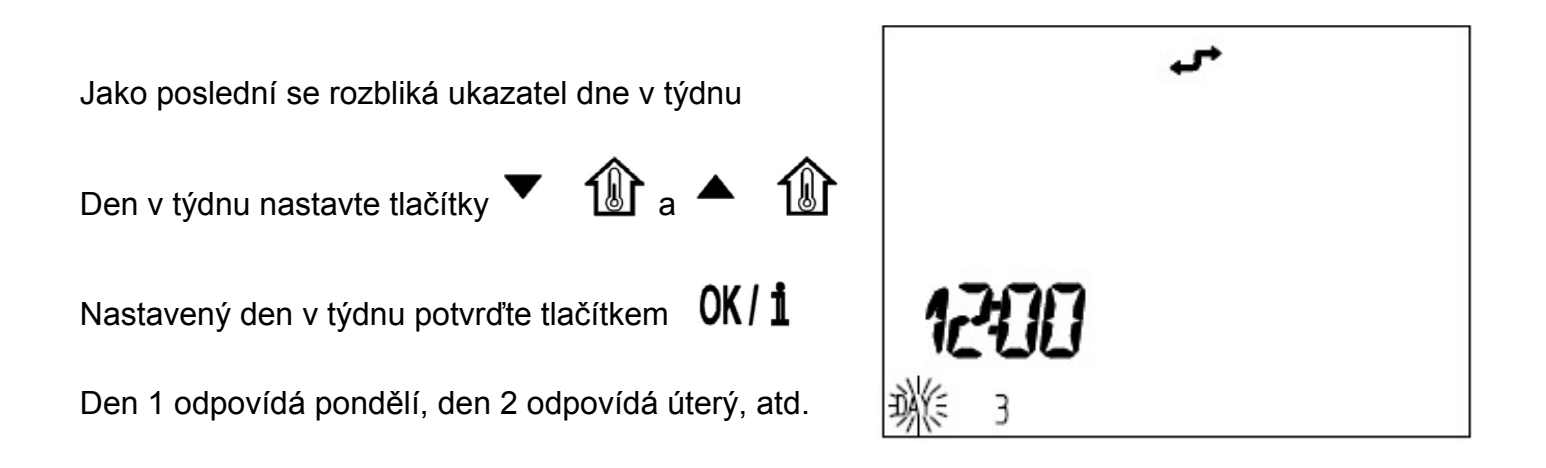

#### AUTOMATICKÝ REŽIM S PROGRAMEM "STANDARD"

Řídící jednotka CRD obsahuje před-nastavený program "STANDARD" který v automatickém režimu řídí teplotu v místnosti v průběhu dnů v týdnu.

| Parametry programu "STANDARD"                                                        | Dny                          | <b>(</b> 16°C                                 | <b>₩</b> 20°C                                 |
|--------------------------------------------------------------------------------------|------------------------------|-----------------------------------------------|-----------------------------------------------|
| Pro aktivaci programu "STANDARD"<br>stiskněte tlačítko <b>Auto / *</b> a na displeji | Pondělí - Pátek<br>(Dny 1-5) | 23:00 - 6:00<br>8:00 - 11:00<br>13:00 - 17:00 | 6:00 - 8:00<br>11:00 - 13:00<br>17:00 - 23:00 |
| e objeví symbol 🗘                                                                    | Sobota - Neděle<br>(Dny 6-7) | 23:00 - 7:00                                  | 7:00 - 23:00                                  |
|                                                                                      |                              |                                               |                                               |

Pro změnu nastavení těchto nastavených hodnot dodržte postup uvedený v následující kapitole.

#### AUTOMATICKÝ REŽIM S VLASTNÍM ŘÍDÍCÍM PROGRAMEM

V případě, že vám program "STANDARD" nebude vyhovovat, lze nastavit časy spínání a vypínání kotle, teploty KOMFORT a ÚTLUM dle vašich požadavků.

#### Změna nastavení teplot v místnosti

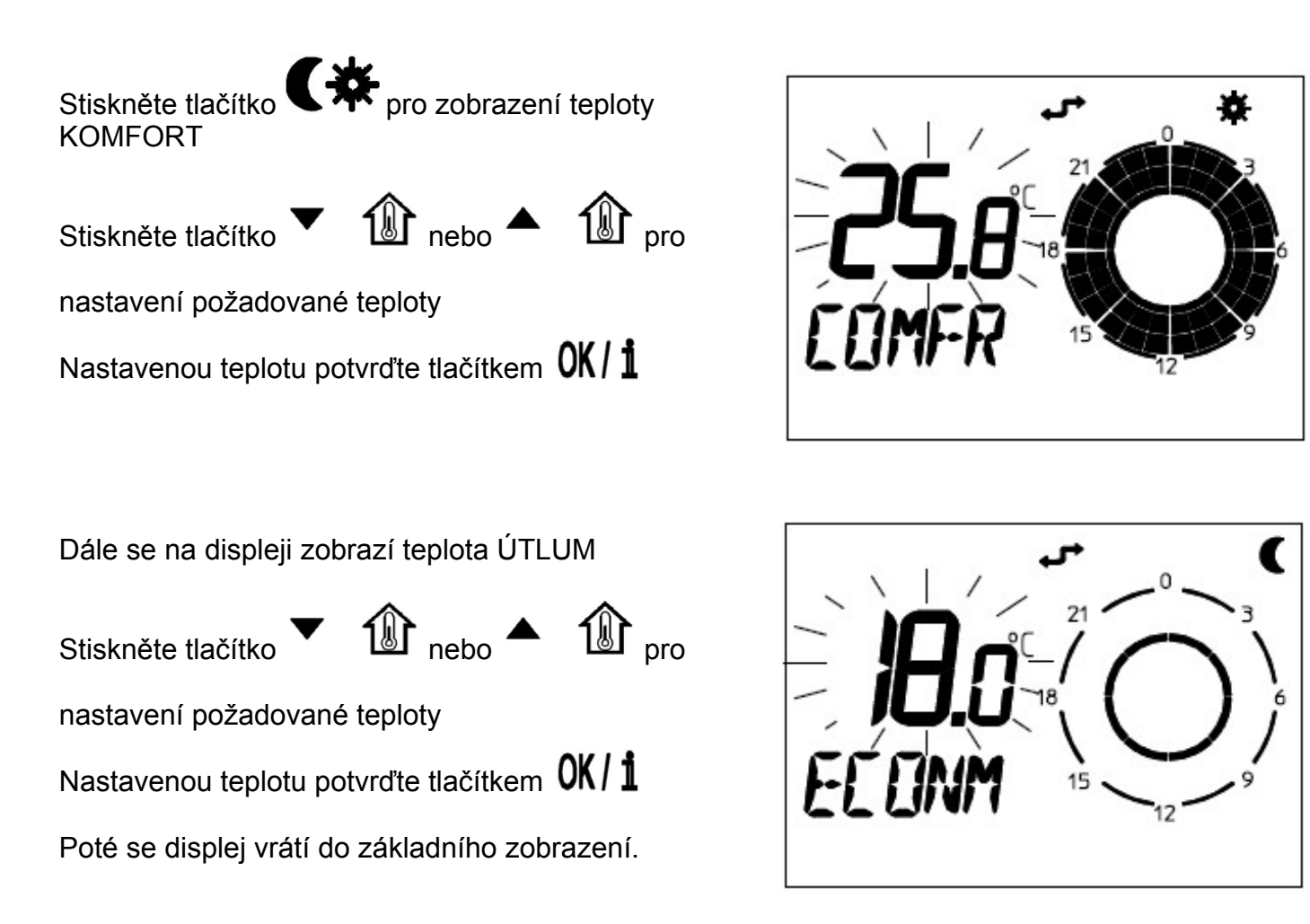

Po této modifikaci bude jednotka CRD pracovat s programem "STANDARD", ale s novou vámi nastavenou teplotou KOMFORT a ÚTLUM.

#### Změna nastavení časových intervalů

Stiskněte tlačítko **Prog** pro vstup do režimu programování. Na displeji se zobrazí den nebo skupina dnů, které je možno upravit.

Pomocí tlačítek 🔻 🏦 nebo 🔺 lze volit

jednotlivé dny nebo skupiny dnů v tomto pořadí:

- 1) pondělí, úterý, středa, čtvrtek, pátek, sobota, neděle
- 2) pondělí pátek
- 3) sobota neděle
- 4) pondělí sobota
- 5) pondělí neděle

Po volbě dne nebo skupiny dnů, které se mají změnit,

stiskněte tlačítko **OK / 1** a na displeji se rozbliká

časový údaj odpovídající prvnímu sepnutí v intervalu teploty KOMFORT.

Stiskněte tlačítka 🔻 🕼 nebo 🔺

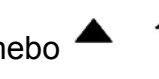

změnu času sepnutí. Při každém stisknutí tlačítka se

tento čas zvýší nebo sníží o 30 minut a současně

dojde k aktualizaci hodin na displeji.

Stiskněte tlačítko **OK / 1** pro potvrzení změny a na

displeji se rozbliká čas vypnutí odpovídající vypnutí

prvního intervalu teploty KOMFORT.

Stiskněte tlačítka 🔻

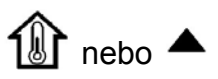

pro

změnu času vypnutí. Při každém stisknutí tlačítka se

tento čas zvýší nebo sníží o 30 minut a současně

dojde k aktualizaci hodin na displeji.

Stiskněte tlačítko **UK / 1** pro potvrzení změny a přejděte na druhý časový interval. Pro každý den je možno nastavit až 4 časové intervaly. Vypínání a zapínání hlavního vypínače kotle v průběhu 24 hodin nemá vliv na nastavený program.

Po provedených úpravách zvoleného denního programu stiskněte tlačítko OK / 1 a na displeji jednotky se objeví další den nebo skupina dnů k úpravě. Po naprogramování posledního dne v týdnu (neděle) opustí systém režim programování a vrací se do normálního režimu s uložením provedených změn. Programování lze opustit kdykoli stisknutím tlačítka **Prog** 

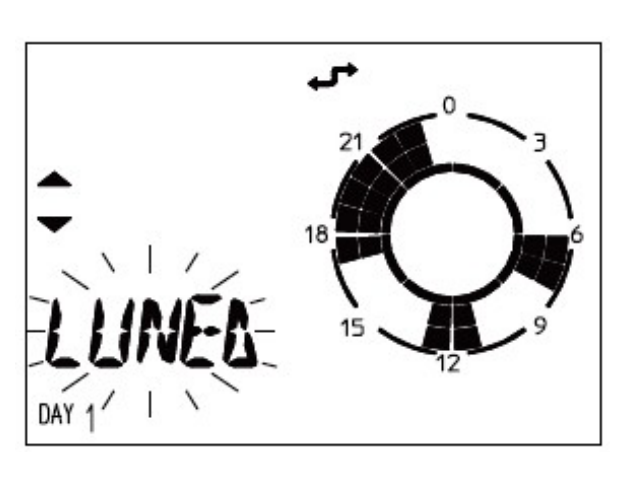

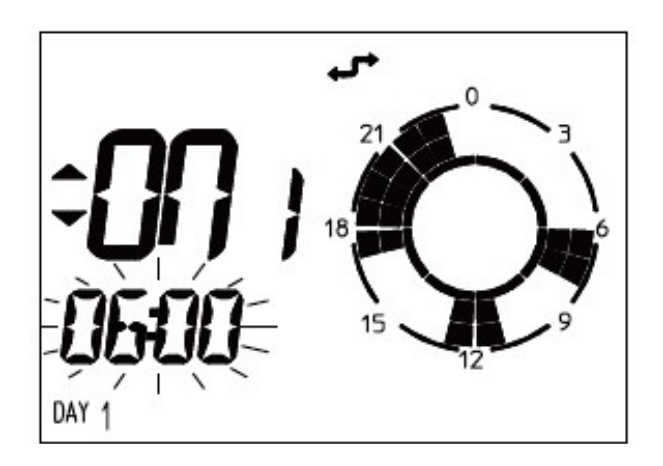

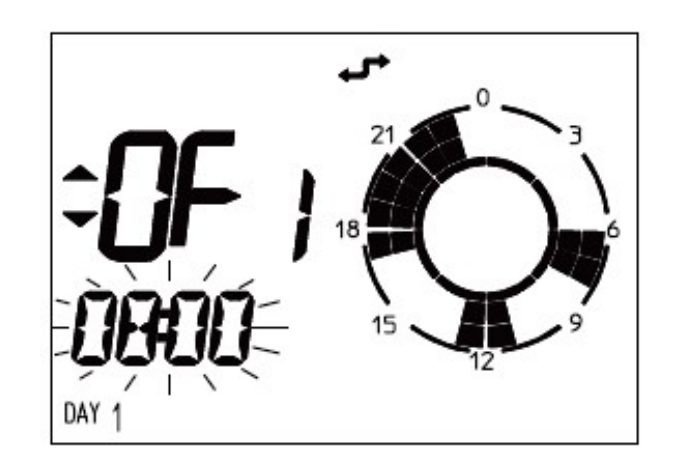

Veškeré úpravy programů a teplot provedené dle potřeb uživatele, se uloží, a to i v případě výpadku elektrického proudu.

V případě jakýchkoli potíží je možno obnovit nastavení jednotky CRD z výroby současným

stisknutím tlačítek Prog a C\*

Tlačítka přidržte tak dlouho, dokud se na displeji nerozbliká nápis "CLEAR" ("VYMAZÁNO").

#### Přechodná změna teploty v místnosti

V průběhu automatického režimu lze přechodně měnit nastavení teploty.

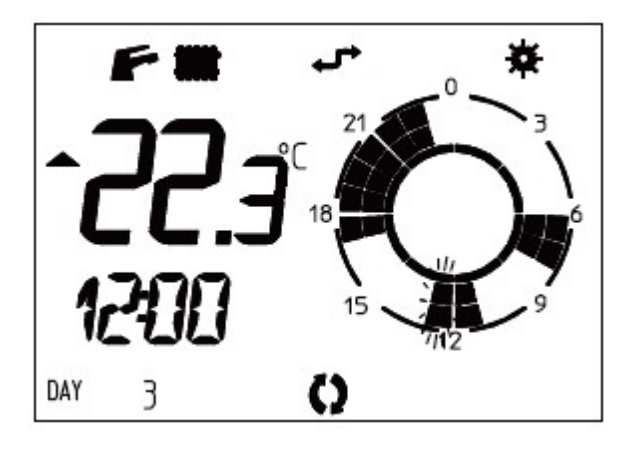

Pro nastavení nové hodnoty teploty v místnosti stiskněte tlačítko A D nebo V D Na displeji se zobrazí symbol V s blikající hodnotou teploty. Pro uložení nově nastavené teploty stiskněte tlačítko **OK / 1** 

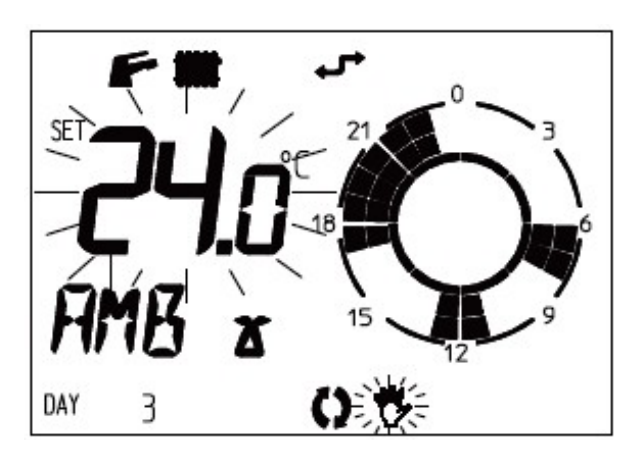

Pokud nedojde k potvrzení nově nastavené teploty během určité doby, jednotka CRD automaticky převezme vybranou teplotu a displej se vrátí do základního zobrazení s blikajícím symbolem

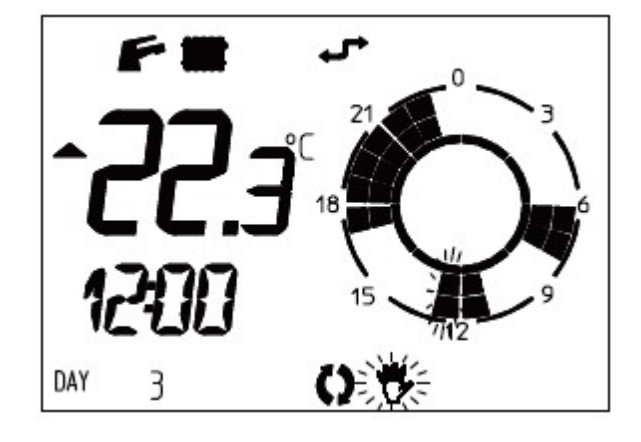

Tato přechodná změna zůstává v platnosti až do dalšího přepnutí z teploty KOMFORT na teplotu ÚTLUM nebo obráceně dle naprogramování v jednotce CRD.

#### INFORMACE

Stiskněte tlačítko **OK / 1** pro zobrazení doplňkových informací o některých provozních parametrech. Zobrazované hodnoty se budou měnit v závislosti od aktuálního provozního režimu kotle.

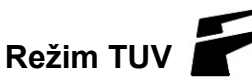

aktuální teplota TUV

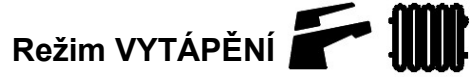

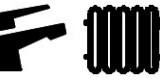

- nastavená teplota KOMFORTU nebo ÚTLUMU (dle aktuálního režimu)
- aktuální teplota primárního okruhu kotle
- aktuální teplota TUV
- časový program nastavený pro aktuální den\*

\* z tohoto displeie stiskněte tlačítko ho programu pro celý týden

nebo 🔺 🗊 pro zobrazení nastaveného časové-

#### DIAGNOSTIKA A ZOBRAZOVÁNÍ PORUCH

Řídící jednotka CRD neustále kontroluje stav a režim kotle.

Případnou poruchu signalizuje zobrazením nápisu

ERROR ("PORUCHA") a příslušného kódu poruchy.

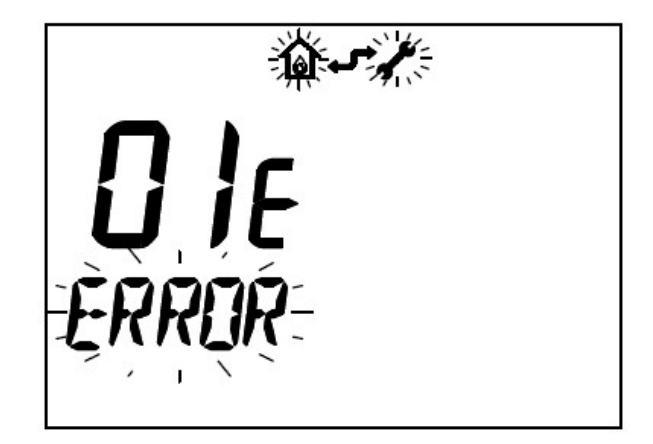

V případě poruchy se na displeji zobrazí zpráva "ERROR", které se bude střídat s nápisem "OK" Stiskněte tlačítko **OK / 1** pro RESET kotle

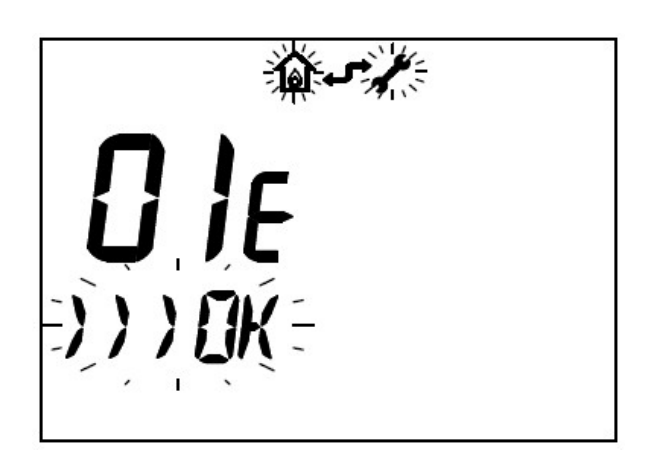

Autodiagnostika bude zobrazovat pouze kódy poruch pro konkrétní typ kotle!

Informace o jednotlivých kódech poruch naleznete v návodu ke konkrétnímu typu kotle. V případě, že nelze poruchu resetovat volejte autorizovaný servis IMMERGAS.

V případě zablokování kotle je možné pomocí jednotky CRD provést až 5 za sebou jdoucích pokusů o odblokování poruchy, po nichž je RESET z CRD znemožněn. Pro obnovení provozu kotle použijte tlačítko RESET na ovládacím panelu kotle. Pokud závada trvá volejte autorizovaný servis IMMER-GAS.

#### SPECIÁLNÍ FUNKCE

Řídící jednotka CRD má speciální menu, které je určeno pouze pro servisního technika. V tomto menu je možné nastavit další provozní parametry. Pro vstup do menu postupujte následovně:

Stiskněte a přidržte tlačítko Prog a následně stiskněte tlačítko OK / 1

Po vstupu do menu použijte pro změnu hodnot tlačítka 🔻 🍿 nebo 🔺 🍿

Pro potvrzení upravené hodnoty stiskněte tlačítko OK / 1

Seznam provozních parametrů:

RIS L - funkce pro nastavení maximální teploty topné vody z kotle

ANTIG - funkce pro nastavení proti-zámrazové teploty v místnosti (rozsah 0°C až +10°C)

AMBCR - funkce pro korekci čidla snímání teploty v místnosti (rozsah korekce –1°C až +1°C)

AMBON - funkce pro aktivaci vnitřního čidla snímání teploty v místnosti. Pokud je funkce deaktivována, jednotka CRD bude pracovat pouze s programem časových intervalů vytápění a nadále nebude kontrolovat teplotu v místnosti. Hodnota funkce = 1 - funkce aktivována Hodnota funkce = 0 - funkce deaktivována Funkce proti-zamrznutí je aktivována vždy, tedy bez ohledu na nastavení funkce čidla

Pokud je čidla snímání vnitřní teploty deaktivováno, je možno měnit teplotu topné vody z kotle

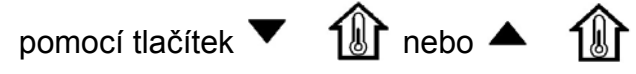

- **MODUL** funkce pro nastavení modulačního nebo ON/OFF režimu jednotky CRD Hodnota funkce = 1 - režim modulační Hodnota funkce = 0 - režim ON/OFF
- ITALN funkce pro volbu jazyka Hodnota funkce = ITALN - italština Hodnota funkce = ENGLS - angličtina
- K REG konstanta nastavení jednotky CRD (rozsah 0,5 až 6,5), z výroby nastaveno 3 Čím vyšší je hodnota K, tím větší je teplota topné vody, od které se odvíjí nastavení
- DIMEN proměnná funkce, která zohledňuje velikost a setrvačnost systému vytápění. Rozsah nastavení (1 až 10), z výroby nastaveno 5 Čím vyšší je tato hodnota, tím rychleji dosahuje systém požadované teploty. Předvolená hodnota je ideální pro systém s radiátory o střední velikosti.
- AUTO A tato funkce umožňuje samoučení systému, který automaticky řídí proměnnou K REG v závislosti na zaznamenaných hodnotách teploty v místnosti, z výroby nastavena 1 Hodnota funkce = 1 - samoučení aktivováno Hodnota funkce = 0 - samoučení deaktivováno

Po úpravách výše uvedených parametrů stiskněte tlačítko **Prog** pro opuštění menu.

#### TABULKA TECHNICKÝCH DAT JEDNOTKY CRD

| Napájecí napětí                         | pomocí komunikační linky BUS               |
|-----------------------------------------|--------------------------------------------|
| Příkon                                  | 200 mW                                     |
| Rozsah nastavení teploty v místnosti    | 0 - 40°C                                   |
| Teplota skladování                      | -10°C až +65°C                             |
| Ochrana dle EN 60730                    | II                                         |
| Stupeň elektrického krytí dle EN 60529  | IP 20                                      |
| Vnější rozměry jednotky (v x š x h)     | 73 x 110 x 25                              |
| Způsob připojení                        | dva nepolarizované vodiče                  |
| Přesnost indikace teploty v místnosti   | ±1°C při 25°C                              |
| NTC čidlo snímání teploty v místnosti   | 50 kΩ při 25°C                             |
| Maximální délka připojovacího kabelu    | 50 m (s kabelem 2 x 0,75 mm <sup>2</sup> ) |
| Odchylka času hodin                     | ± 15 minut za rok                          |
| Doba uchování dat v paměti bez napájení | 24 hodin (min. po 2 hodinách provozu )     |
|                                         |                                            |

#### TŘÍDA REGULÁTORU TEPLOTY DLE NAŘÍZENÍ KOMISE V PŘENESENÉ PRAVOMOCI EU č. 811/2013

| Třída | Příspěvek k sezónní energetické účinnosti | Popis               |
|-------|-------------------------------------------|---------------------|
| V     | + 3 %                                     | Řídící jednotka CRD |

#### NASTAVENÍ PARAMETRŮ JEDNOTKY CRD Z VÝROBY

| Po zapnutí                            | STAND-BY |
|---------------------------------------|----------|
| Nastavení teploty TUV                 | 50°C     |
| Zimní status                          | ruční    |
| Nastavení teploty KOMFORT v místnosti | 20°C     |
| Nastavení teploty ÚTLUM v místnosti   | 16°C     |
| RISL                                  | 85°C     |
| ANTIG                                 | 5°C      |
| AMBCR                                 | 0,0°C    |
| AMBON                                 | 1        |
| MODUL                                 | 1        |
| ITALN                                 | 1        |
| K REG                                 | 3,0      |
| DIMEN                                 | 5,0      |
| AUTOA                                 | 1        |
|                                       |          |

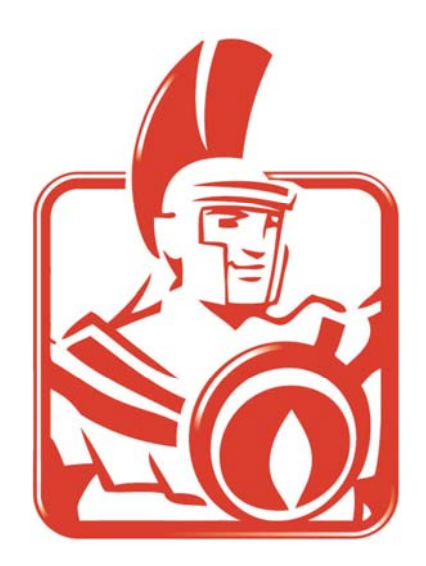

# IMMERGAS

#### VIPS gas s.r.o.

Na Bělidle 1135 460 06 Liberec 6 Tel: URL:

485 108 041, 485 103 186 E-mail: obchod@vipsas.cz http://www.vipsgas.cz http://www.immergas.cz

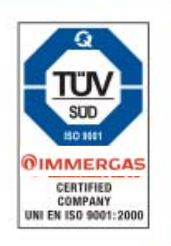

Technické oddělení technik@vipsgas.cz

737 230 676 - Marek Štajnc 605 560 227 - Jiří Svatý 737 230 677 - Jan Řehák 739 002 185 - David Šimůnek 737 230 670

Náhradní díly nahradni.dily@vipsgas.cz 737 230 686 - Pavlína Lálová 485 130 713 - pevná linka (záznamník)

Servisní oddělení servis@vipsgas.cz 737 230 678 - Pavel Petráček 485 130 713 - pevná linka (záznamník)